# 泰州智慧教育云平台线上学科答疑 教师操作手册

说明:本次暑期线上学科答疑,需要下载人人通空间 APP 完成。

# 一、 APP 下载登录

1-1 扫码下载 APP

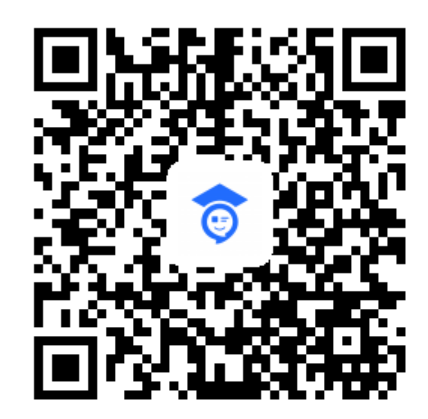

扫码下载 APP

APP 名称: 人人通空间

### 1-2 账号密码

教师账号密码由学校下发。

# 1-3 APP 登录

使用学校下发的账号密码,进行登录。

| 5:12     |        | atl 4G 🔳 |
|----------|--------|----------|
|          |        |          |
| <b>a</b> |        |          |
| 账号密码登录   |        |          |
| *账号 /手机号 |        | ~        |
| 密码       |        |          |
|          |        | 忘记密码?    |
|          | 登录     |          |
| 开始授课     | 登录常见问题 | 家长注册     |
|          |        |          |
|          |        |          |
|          |        |          |
|          |        |          |
|          | 其他登录   |          |
|          | ۲      |          |
|          |        |          |
|          |        |          |

登录后,点击【我】——设置——账号安全——手机,根据提示绑定手机号。

| 5:46             | .all 4G ■> | 5:46 |      | .11 4G 🔳 | 5:46    |       | ull 4G ∎⊃ |
|------------------|------------|------|------|----------|---------|-------|-----------|
| 关南中学             |            | ~    | 设置   |          | ÷       | 账号与安全 |           |
| 李小萌 🚥 🕅 🗤        |            | 账号安全 |      | >        | 修改密码    |       | >         |
| <b>0</b> 粉丝 0 关注 |            | 关联孩子 |      | >        | 手机      |       | 未绑定 >     |
|                  |            | 护眼模式 |      |          | AppleId |       | 未绑定 >     |
| 1 主页             | >          | 消息通知 |      | >        |         |       |           |
| ⑦ 积分             | >          | 清除缓存 |      | >        | 江明然ら    |       |           |
| ☆ 收藏             | >          | 关于软件 |      | >        |         |       |           |
| 🛞 iQ1111         | >          |      | 退出登录 |          |         |       |           |
|                  |            |      |      |          |         |       |           |
|                  |            |      |      |          |         |       |           |
|                  |            |      |      |          |         |       |           |
|                  |            |      |      |          |         |       |           |
|                  |            |      |      |          |         |       |           |
|                  | . 8        |      |      |          |         |       |           |
| NO NO LIE 3      | 54         | -    |      |          |         |       |           |

### 如何绑定手机号?

#### 1-5 修改密码

登录后,点击【我】——设置——账号安全——修改密码,根据提示修改密码。

#### 如何修改密码?

| 5:46             | all 46 🔳 | 5:46         |      | l 4G 🔳 | 5:46    | .ul 46 🔳 |
|------------------|----------|--------------|------|--------|---------|----------|
| 关南中学             |          | $\leftarrow$ | 设置   |        | ← 账号    | 与安全      |
| ● 李小萌 (885) №1   |          | 账号安全         |      | >      | 修改密码    | >        |
| <b>0</b> 粉丝 0 关注 |          | 关联孩子         |      | >      | 手机      | 未绑定 >    |
|                  |          | 护眼模式         |      |        | AppleId | 未帰定 >    |
| 主页               | >        | 消息通知         |      | >      |         |          |
| ⑦ 积分             | >        | 清除缓存         |      | >      | 注钥账亏    | >        |
| ☆ 收藏             | >        | 关于软件         |      | >      |         |          |
| 🍪 igiii          | >        |              | 退出登录 |        |         |          |
|                  |          |              |      |        |         |          |
|                  |          |              |      |        |         |          |
|                  |          |              |      |        |         |          |
|                  |          |              |      |        |         |          |
| 0 E 88 E         |          |              |      |        |         |          |
|                  |          |              |      |        |         |          |

# 1-6 找回密码

如果教师忘记密码,可以通过已经绑定的手机号找回密码,方法如下:

|              | 1 J /     |      | 11111  | 101 2     |              | 4 [1] [1-3]                    |             |
|--------------|-----------|------|--------|-----------|--------------|--------------------------------|-------------|
| 1:57         | .11 4G 🔳  | 1:57 |        | .111 4G 💷 | 1:57         |                                | all 4G 🔳    |
|              |           | ÷    | 找回密码   |           | ÷            | 找回密码                           |             |
| <b>(</b>     |           | 手机号  | 请输入手机号 |           | 设置密码<br>手机号: | 8后,您可以用手机号+密                   | <b>马</b> 登录 |
|              |           | 验证码  | 请输入验证码 | 获取验证码     | 密码           | 请输入密码                          | ,           |
| ▲ 教育云账号/手机号  | ~         |      |        |           | 确认密码         | <b>马</b> 请确认密码                 | ,           |
| <b>6</b> 密码  | 忘记密码?     |      |        |           | 密码长航母、数学     | 度8-20位,须包含大写字母<br>字或符号至少3种或以上元 | た、小写字<br>素  |
| 登录           |           |      |        |           |              |                                |             |
| (1)开始按照 图号小4 | 站士   家长注册 |      |        |           |              |                                |             |
|              | )         |      |        |           |              |                                |             |

#### 已绑定手机号的用户怎么找回密码

# 1-7 检查更新

登录 APP 后,在 APP—我—设置—检查更新,查看是否有新版本,如有新版本,请及时更新。

| 10:20 | ) = |      | * U 34 R ED |
|-------|-----|------|-------------|
| ÷     |     | 设置   |             |
| 账号安全  |     |      | >           |
| 关联孩子  |     |      | >           |
| 护眼模式  |     |      |             |
| 消息通知  |     |      | >           |
| 清理缓存  |     |      | >           |
| 检查更新  |     |      | 1.000       |
| 关于软件  |     |      | >           |
|       |     | 退出登录 |             |
|       |     |      |             |
|       |     |      |             |
|       |     |      |             |
|       |     |      |             |
|       |     |      |             |
|       |     |      |             |
|       |     |      | <           |

# 二、 如何进行线上学科答疑

说明:本次线上答疑以年级为单位,每个年级所有学生暂时纳入1个大班级 管理,毕业年级不参加。如小学阶段,只有一年级、二年级、三年级、四年级、 五年级各1个大班级;初中阶段,只有七年级、八年级各1个大班级。

2-1 登录 APP,进入消息(或工作)模块,点击班级探究,即可看到相关学科的线上答疑班级探究组。

教师如何进入线上答疑班级探究组?

| 5:12        | II 4G 🔳 🔿 | 消息 聊天                                            | -       |
|-------------|-----------|--------------------------------------------------|---------|
|             |           | 全部 班级探究 课后练习 课前与                                 | 学 : 、   |
| ©           |           | ₩ 班级探究 七年級1班 我                                   |         |
| 号密码登录       |           | 七年级数学线上答疑                                        |         |
| 张号:/手机号     | ~         | 3分钟前                                             |         |
| <b>宓</b> 石马 |           | <ul> <li>◎ 查看: 2/5</li> <li>○ 宣看: 2/5</li> </ul> | : 1/5   |
|             | 忘记密码?     | ■ 班级探究 七年級1班 我                                   |         |
| 登录          |           | 七年级语文线上答疑                                        |         |
| 开始授谏 登录常贝   | 间题   家长注册 | 17分钟前                                            |         |
|             |           | <ul> <li>○ 查看: 2/5</li> <li>○ 宣看: 2/5</li> </ul> | : 1/5   |
|             |           | 我是有底线的                                           |         |
| 其他登录        |           |                                                  |         |
| ۲           |           |                                                  |         |
|             | _         | ● □ □ □ □ □<br>消息 班级 工作台 通讯录                     | 2<br>18 |

# 教师如何进入线上答疑班级探究组?

| 5:12     | all 46 🔳    | 📾 o Madi Madi |                  | ④ ⑤ 58% ■□ 17:47                      | 🚥 o "tall Stall 🎫 😋   |                    |
|----------|-------------|---------------|------------------|---------------------------------------|-----------------------|--------------------|
|          |             | 关南中学 老师 🗸     |                  | ≤ 88                                  | ÷                     |                    |
| <b>T</b> |             | 课堂记录          |                  |                                       | ▲ 图现来 七年级11<br>十年级数学结 | 班 我<br>上 <b>答释</b> |
| 账号密码登录   |             | 家校沟通          |                  |                                       | 今天 13:43              | Lex                |
| *账号/手机号  |             | 1             |                  |                                       | ◎ 查看: 2/5             | 5 (三)发言: 1/5       |
| 密码       | 54 ·        | 习惯养成          | 活动广场             | 学生点评                                  |                       | 班載                 |
|          | 忘记密码?<br>登录 | ▲》<br>通知公告    | <b>予</b><br>班级圈  | 迎班级探究                                 | 七年级语文线_<br>今天 13:29   | L答疑                |
| [1] 开始授课 | 登录常见问题 家长注册 |               |                  |                                       | ◎ 查看: 2/5             | 5 😑 发言: 1/5        |
|          |             | 校园办公          |                  |                                       |                       |                    |
|          |             | 」<br>数据上报     | <b>日</b><br>周行事历 | 國                                     |                       |                    |
|          |             | ◇<br>设备报修     | <b>記</b><br>日常巡査 | <b>之</b><br>流程审批                      |                       |                    |
|          |             | 〇<br>消息 新级    | <b>38</b><br>工作台 | A A A A A A A A A A A A A A A A A A A |                       |                    |

2-2 当线上答疑班级探究组有学生提问,教师需要点击学 生所提问题右下角的【评论】标志进行解答,解答支持音频、文 字、图片、视频等方式,这样提出这个问题的学生就能收到一对 一的解答。如果学生继续追问,还是通过【评论】标志进行解答。

提醒:如果教师不通过【评论】来解答,而是直接发言,那么教师发布的内容所有学生就都会看到。

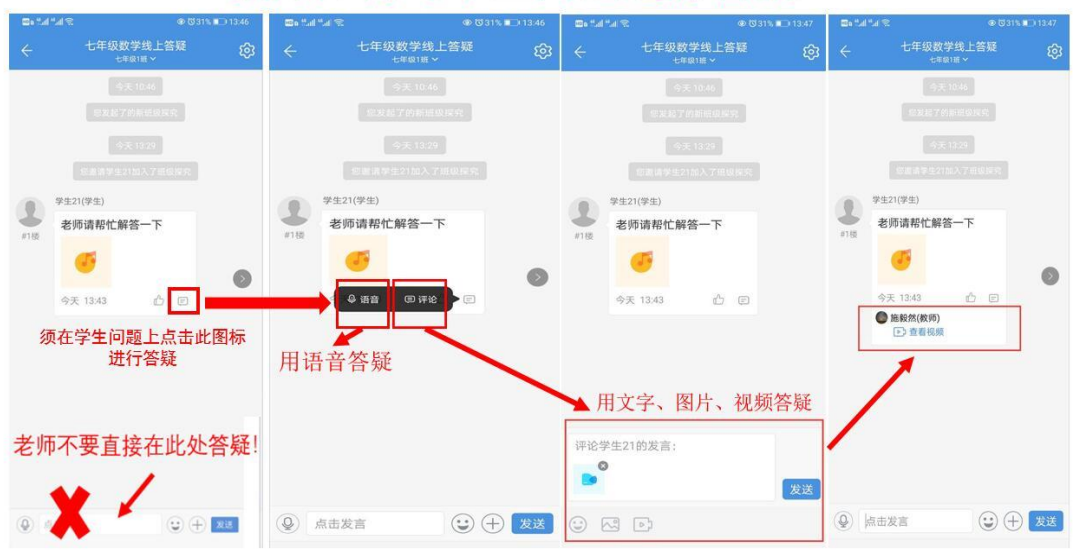

教师如何对学生问题进行答疑?

2-3 如果没有学生提问,或者想要面向所有学生进行回复, 则可以通过班级探究组直接发言。

| 💭 (16.14 lin.24 o 💷 |                                |                                      |
|---------------------|--------------------------------|--------------------------------------|
| <i>←</i>            | 七年级数学线上答<br><sub>七年级1班</sub> > | <sup>展</sup> ĝ                       |
|                     |                                |                                      |
|                     |                                |                                      |
|                     |                                |                                      |
|                     |                                |                                      |
|                     |                                |                                      |
|                     |                                |                                      |
|                     |                                |                                      |
|                     |                                |                                      |
|                     |                                |                                      |
| 这里是对                | 对所有学生                          | 进行回复                                 |
|                     |                                |                                      |
|                     |                                |                                      |
|                     | ×                              |                                      |
| ④ 点击发               | 言                              | ;;;;;;;;;;;;;;;;;;;;;;;;;;;;;;;;;;;; |